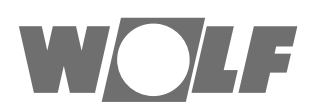

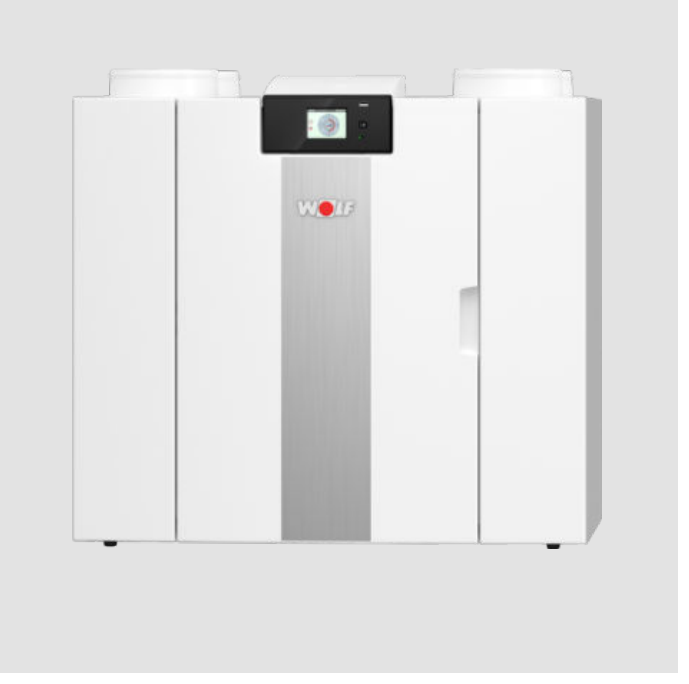

## DE Kurzbedienungsanleitung AT Comfort-Wohnungs-Lüftung CH CWL-2-325 & 400

Deutsch | Änderungen vorbehalten

## Allgemeine Bedienpulterläuterung

Vorn am Gerät befindet sich ein Display mit Touchscreen. Dieses Display wird für die Bedienung des Geräts verwendet und um dem Benutzer Informationen über den Status des Geräts anzuzeigen. Bei Einschalten der Spannungsversorgung wird zunächst die Softwareversion angezeigt. Anschließend wird das Hauptfenster angezeigt.

### Hauptfenster

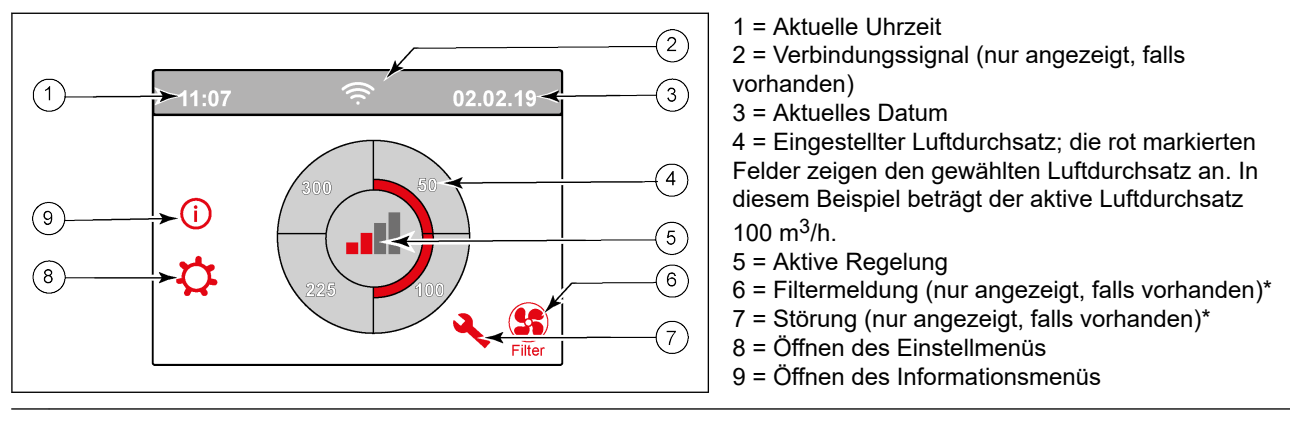

\* Filtermeldung und Störungsmeldung befinden sich an derselben Stelle im Display; die Störungsanzeige hat eine höhere Priorität und wird immer zuerst angezeigt, selbst wenn eine Filtermeldung aktiv ist!

## Filter reinigen

Die Wartung durch den Benutzer beschränkt sich auf das regelmäßige Reinigen oder Austauschen der Filter.

Der Filter muss erst gereinigt werden, wenn dies im Display (durch das Filtersymbol <sup>(1)</sup>) angezeigt wird, oder wenn ein Stufenschalter mit Filteranzeige eingebaut ist und die rote LED an diesem Schalter leuchtet. Die Filter müssen jährlich ausgetauscht werden.

Die Filter können 3 Mal gereinigt und müssen beim 4. Mal ausgetauscht werden. Das Gerät darf nie ohne die Filter verwendet werden.

### Reinigen bzw. Austauschen der Filter:

Drücken Sie mindestens 3 Sekunden lang auf das Filtersymbol 🐕, um den Filterassistenten zu öffnen.

Zum Reinigen bzw. Austauschen der Filter befolgen Sie die im Display angezeigten Anweisungen.

Der Filterassistent kann nicht abgebrochen werden.

Sobald alle Anweisungen im Menü befolgt und bestätigt wurden, wird der Filterassistent durch Drücken der

"Home"-Taste 🎢 beendet und das Display wechselt zum Hauptfenster zurück. Der Timer der Filtermeldung wird zurückgesetzt und die Filtermeldung nicht mehr angezeigt.

### Hinweis:

Soll der Filterassistent geöffnet werden, um den Filter auszutauschen, obwohl noch keine Filtermeldung im Display angezeigt wird, kann im Einstellmenü 🌣 zu Schrittnummer 4.2 gegangen und dort der Filterassistent geöffnet werden. Befolgen Sie anschließend die Anweisungen im Display; nach Beenden wird der Timer der Filtermeldung zurückgesetzt.

Der Filter kann auch ohne den Filterassistenten zu öffnen direkt im Einstellmenü unter Schrittnummer 4.3 zurückgesetzt werden; wird die Einstellung "Ja" gewählt, muss anschließend die Schrittnummer im

Einstellmenü wieder verlassen werden, indem die Taste "Home" 🏠 oder "Zurück" << gedrückt wird. Erst danach ist der Timer der Filtermeldung zurückgesetzt!

Mit der Home-Taste 🏠 kann jedes aufgerufene Menü verlassen und zum Hauptfenster zurückgekehrt werden; mit der Zurück-Taste << kann im Menü 1 Schritt zurück gegangen werden.

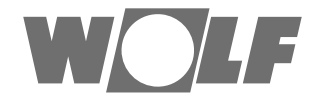

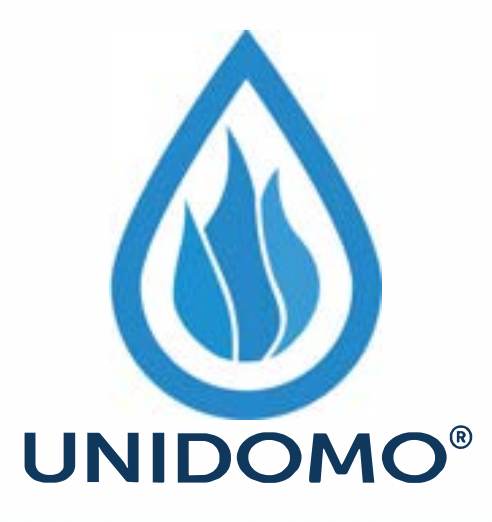

# Web: www.unidomo.de

Telefon: 04621- 30 60 89 0

Mail: info@unidomo.com

Öffnungszeiten: Mo.-Fr. 8:00-17:00 Uhr

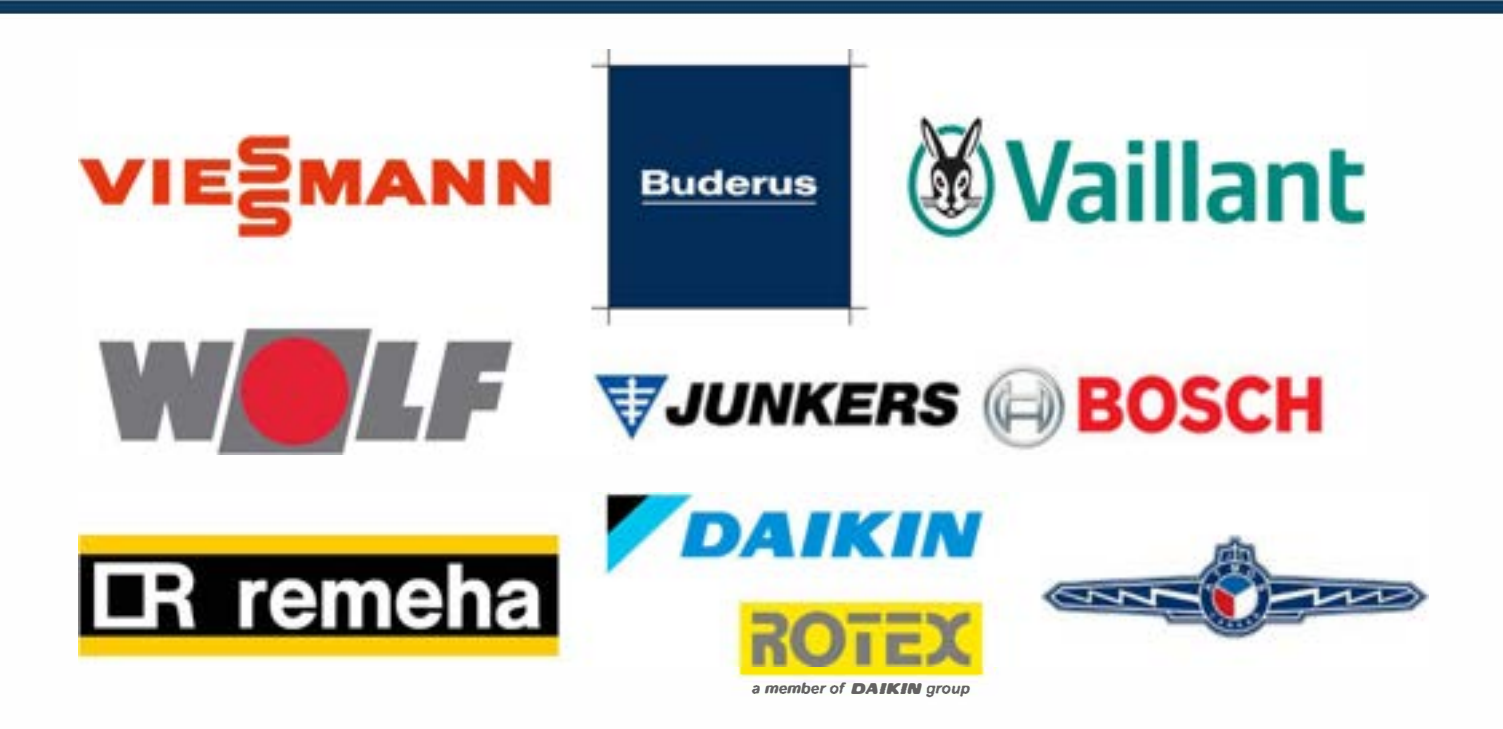

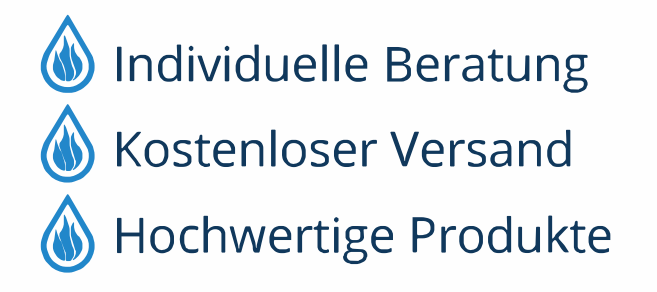

Komplettpakete
Über 15 Jahre Erfahrung
Markenhersteller